## 全店舗の棚卸高を確定する

最終更新日:2018年1月5日

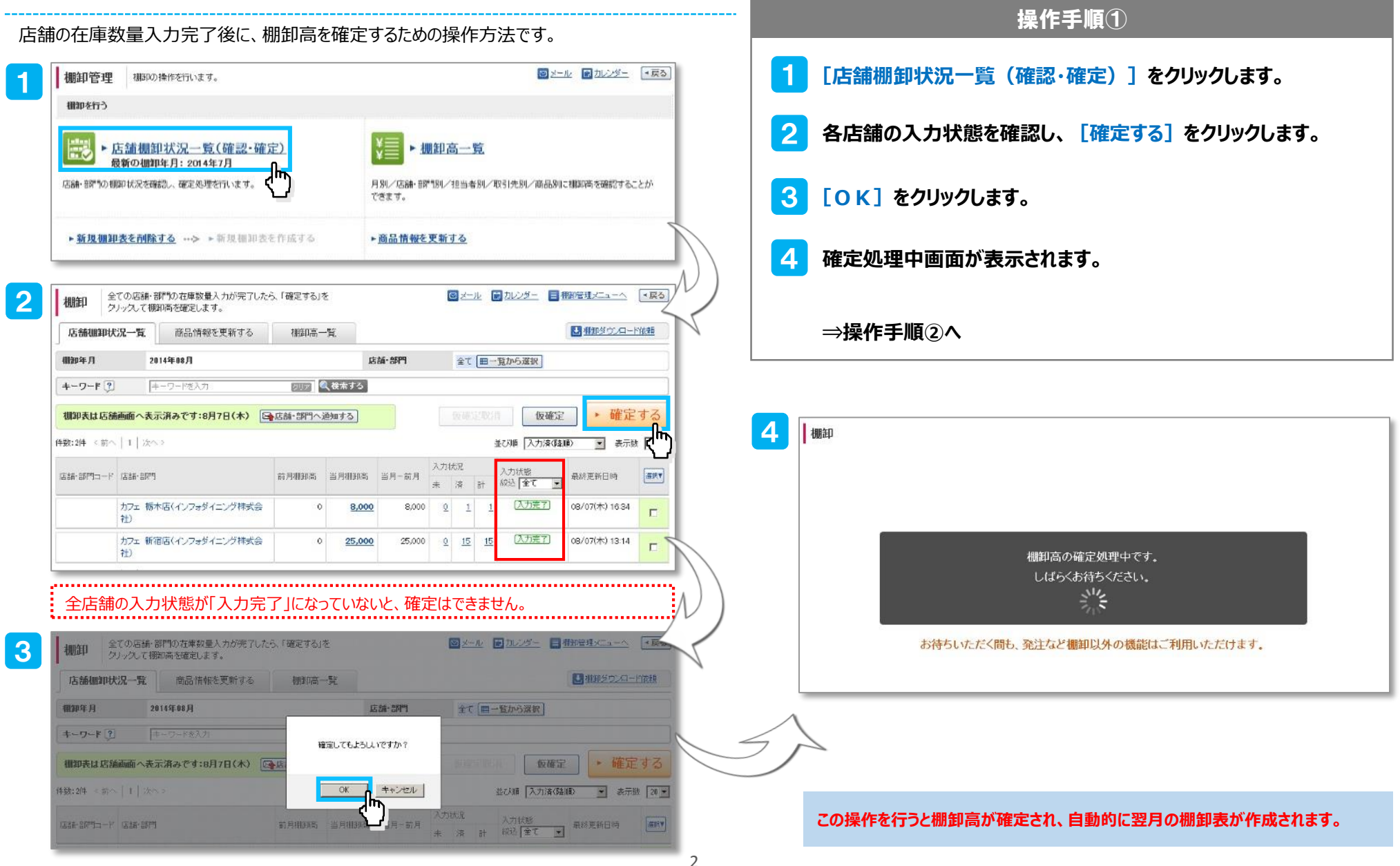

## 2.前月の棚卸を確定し、次月の棚卸を作成する

棚卸 8月の棚卸高が確定しました。 1 2 店舗棚卸状況一覧 棚卸管理メニュー 棚卸高を確認する へもどる -へもどる 9月の棚卸表も作成されています。 9月からの棚卸の設定を変更したい場合は、こちらから行って下さい。

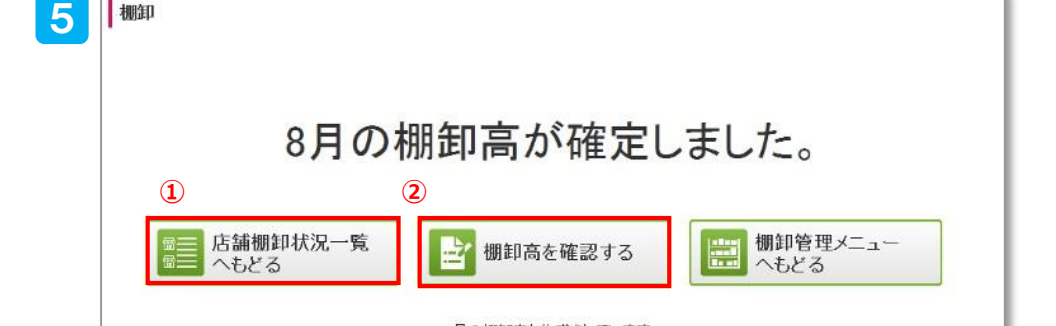

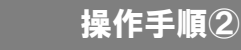

5 当月の棚卸高が確定しました。

| 棚卸                       | とての店舗+1<br>ツックして樹                                                | 部門の在庫設量入力が完了した<br>陶橋を確定します。     | E              | ◎メール ●九心ター ■相別管理メニューム ●東京 |                  |                  |                                                   |                                         |                                                                   |      |
|--------------------------|------------------------------------------------------------------|---------------------------------|----------------|---------------------------|------------------|------------------|---------------------------------------------------|-----------------------------------------|-------------------------------------------------------------------|------|
| 压结机印度                    | 机吊一覧                                                             | 商品情報を更新する                       | 初的第一次          |                           |                  |                  |                                                   |                                         | Constant-R                                                        | 做麵   |
| 相御年 月                    |                                                                  | 201149 09月 -                    |                |                           | 1526-3675        |                  | 11日の1日の日本の1日の1日の1日の1日の1日の1日の1日の1日の1日の1日の1日の1日の1日の |                                         |                                                                   |      |
| キーワード ?                  | ) [                                                              | キーワード老入の                        | 202            | 【検索する                     |                  |                  |                                                   |                                         |                                                                   |      |
| 棚卸表は店舗                   | 補助のへ表                                                            | 示済みです:8月7日(木) 🖸                 | 応調・部門へ)        | 朝知する                      |                  |                  |                                                   |                                         | • #CE                                                             |      |
| 件数:2件 《 第一               | 11/36                                                            | 5 F                             |                |                           |                  |                  |                                                   | 並び順 入力清(降)                              | 10 🔹 表示缺                                                          | 20 - |
| 4数: 2M 《 157<br>店舗(部門コー) | 5   1   3kr                                                      | s.≯                             | 約月相部高          | 当月4日初日                    | 当月-約月            | 入力以定<br>未 済      | 8t                                                | 並び順 [入力清(国<br>入力振動<br>線送 [全て ]]         | <ul> <li>8 表示数</li> <li>最好更新日時</li> </ul>                         | 20 - |
| 481:274 × 157            | <ul> <li>1   次・</li> <li>店舗・部門</li> <li>カフェ (新<br/>社)</li> </ul> | ヽ><br> <br> <br> <br> <br> <br> | 約月相訳3<br>8,000 | 当月#Hana<br>Q              | 当月-66月<br>-8.000 | 入力状況<br>未 済<br>1 | it<br>1 1                                         | 並び順 入力清(間)<br>入力(新聞<br>報道 全て 」<br>(来売了) | <ul> <li>● 素示統</li> <li>最好更新日時</li> <li>08/07(木) 16/46</li> </ul> | 20 💌 |

確定と同時に、次月の新規棚卸表が作成されます。

| 棚卸 月別の             | 機卸高です。<br>ブ全体の側卸高す | 短期的月別に         | 確認できます | •                 | ◎ メール 副 カルンダー 日 相助管理メニューへ ● 東 |          |  |  |  |
|--------------------|--------------------|----------------|--------|-------------------|-------------------------------|----------|--|--|--|
| 店舗棚卸状況一覧 商品情報を更新する |                    | <del>ا</del> ا | 即高一覧   |                   |                               |          |  |  |  |
| 7月别期卸高             | ・店舗別棚卸高            | ↓●担当者          | 影明和高   | • 吸引先別期間高 • 商品別棚間 | 1                             |          |  |  |  |
| 相卸年                | 2014年 •            |                |        |                   |                               |          |  |  |  |
|                    | 店舗書評判入             | 力探惑            |        | 61-mar            | But The Deal                  |          |  |  |  |
| fileP.A            | 未完了 入力完了 計         |                | 8t     | (4(2))            | #15元和10年                      | WERKS (U |  |  |  |
| 09月                | 1                  | Ð              | 1      | Q                 | 2014/0B/07(木) 16.46           | 未確定      |  |  |  |
| 08月                | 0                  | 2              | 2      | 33,000            | 2014/08/07(木) 16:46           | 確定済 : 取消 |  |  |  |
| (戻る                |                    |                |        |                   |                               |          |  |  |  |

......

最終更新日:2018年1月5日